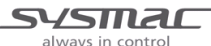

# **OMRON APPLICATION NOTE**

# Using NX\_ReadObj and NX\_WriteObj instruction with NX1P along with NX-TS attached to a local bus

## This document explains how to:

- Hardware configuration
- Setup the NX\_ReadObj to read a parameter value from a locally mounted NX-TS slice.
- Setup the NX\_WriteObj to write a parameter value from a locally mounted NX-TS slice.
- Setup the NX\_SaveParam to save a parameter value from a locally mounted NX-TS slice to non-volatile memory.
- Examples of code

Product(s): NX-TS

Sysmac Studio Version: 1.24.2.2

Date: 9/11/2018

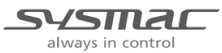

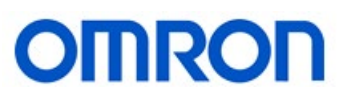

# **Table of Contents**

| 1.     | Local NX-TS Hardware Connection                                             | 3  |
|--------|-----------------------------------------------------------------------------|----|
| 1.1    | Hardware Connection                                                         | 3  |
| 2.     | Using Sysmac Studio set up the card using CPU/Expansion Rack/ CPU Rack      | 4  |
| 2.1    | "CPU/Expansion Racks"/ CPU Rack                                             | 4  |
| 3.     | Create Node Location Information in the I/O map and assign a variable to it | 5  |
| 3.1    | Locate Unit number for the NX-TS card                                       | 5  |
| 3.2    | Create Node Location Port variable                                          | 6  |
| 3.2.   | 1 Display Node Location Information                                         | 6  |
| 3.2.   | 2 Create Node Location Port variable for the Node location information      | 7  |
| 4.     | Inserting NX_ReadObj instruction and assigning variables to the block       | 8  |
| 4.1    | Inserting the instruction and assigning UnitProxy variable                  | 8  |
| 4.2    | Assigning the Obj variable and provide the attributes to the variable       | 9  |
| 4.2.   | 1 Assign Index, Subindex and IsCompleteAccess variables to the structure    | 9  |
| 4.3    | Assigning the TimeOut variable                                              | 10 |
| 4.4    | Assigning the ReadDat variable                                              | 10 |
| 4.5    | Example Code Showing NX_ReadObj                                             | 10 |
| 5.     | Inserting NX_WriteObj instruction and assigning variables to the block      | 11 |
| 5.1    | Inserting the instruction and assigning UnitProxy variable                  | 11 |
| 5.2    | Assigning the Obj variable and provide the attributes to the variable       | 11 |
| 5.3    | Assigning the TimeOut variable                                              | 11 |
| 5.4    | Assigning the WriteDat variable                                             |    |
| 5.5    | Example code showing NX_WriteObj                                            | 12 |
| 6.     | Saving data to non-volatile memory                                          | 13 |
| 6.1 Sa | aving data for parameters labeled "Enabled by restarting"                   | 13 |
| 6.1.   | 1 Change the unit to write mode                                             | 13 |
| 6.1.   | 2 Use the NX_WriteObj to write the value to the parameter                   | 13 |
| 6.1.   | .3 Save the parameter value to the unit                                     | 13 |
| 6.1.   | 4 Restart the unit                                                          | 13 |
| 6.1.   | 5 Example code showing all the instructions joined into one action,         | 13 |
| 6.2 Sa | aving data for parameters labeled "Enabled at all times"                    | 15 |
| 6.2.   | 1 Use the NX_WriteObj to write the value to the parameter                   | 15 |
| 6.2.   | 2 Save the parameter value to the unit                                      |    |
| 6.2.   | 3 Example code showing all the instructions joined into one action,         | 15 |

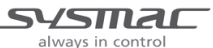

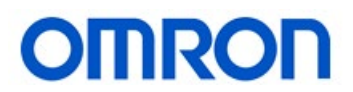

# 1. Local NX-TS Hardware Connection

#### **1.1 Hardware Connection**

Attach the NX-TS card on the local bus see (Figure 1). The card can be inserted in any position on the local bus. The example below shows the card in unit #1 position and will be used in this app. note for example purpose.

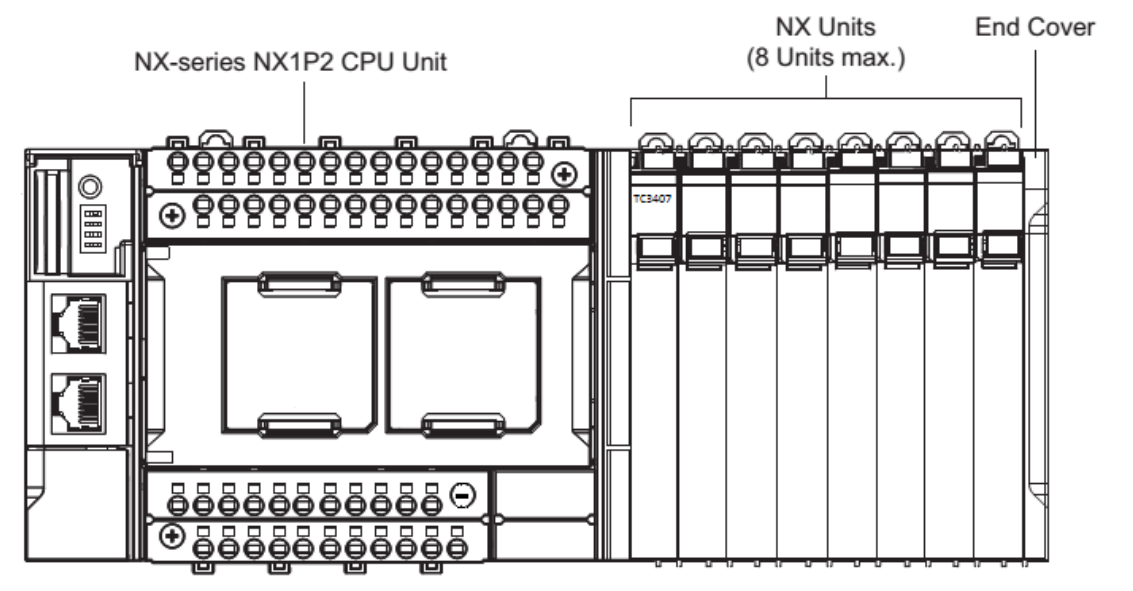

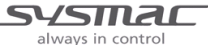

# 2. Using Sysmac Studio set up the card using CPU/Expansion Rack/ CPU Rack

# 2.1 "CPU/Expansion Racks"/ CPU Rack

This application note will not go into great detail in assigning the card on the rack. Please see NX1P manual for details on how to configure the rack. However (Figure 2) shows how the card is attached for this application note so the user can see how the addressing works when using the instruction. The NX-TS card will be mounted in Unit 1 position.

| New Project - new_Controller_0 - Sysmac Studio  |                    |                        |                         |              |            |
|-------------------------------------------------|--------------------|------------------------|-------------------------|--------------|------------|
| <u>File Edit View Insert Project Controller</u> | <u>S</u> imulation | <u>T</u> ools <u>V</u> | <u>V</u> indow <u>I</u> | <u>H</u> elp |            |
| Х 🖲 🛍 🗴 ጎ ୯ 🖬 🗗 ⊀                               | ង្គ                | ₩. 63                  | H 0                     | R            | <b>A</b> 🔉 |
| Multiview Explorer 👻 🖣                          | 👬 EtherCA          | л                      | Unit 1[NXB              | BusMaster]:  | rati 🖨     |
| new_Controller_0                                | Unit 0             | 1                      |                         |              |            |
| Configurations and Setup                        | NX1P2-9<br>024DT1  | NX-<br>TS2101          | NX1-<br>END02           | •            |            |
| ▼ ₩ EtherCAT                                    |                    |                        |                         |              |            |
| L Node1 : NX-ECC203 (E001) : Offline            | NXBus              | Nl                     |                         |              |            |
| V 🛛 CPU/Expansion Racks                         |                    |                        |                         |              |            |
| V 🚥 CPU Rack                                    |                    |                        |                         |              |            |
| ∟ Unit 1 : NX-TS2101 (N1)                       |                    |                        |                         | 1            |            |
| 🖨 I/O Map                                       |                    |                        |                         |              |            |
| Controller Setup                                |                    |                        |                         |              |            |
| ► ☆ Motion Control Setup                        |                    |                        |                         |              |            |
| Cam Data Settings                               |                    |                        |                         |              |            |
| Event Settings                                  |                    |                        |                         |              |            |
| P Event Settings                                | 1 1                |                        |                         |              | 1 1        |

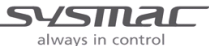

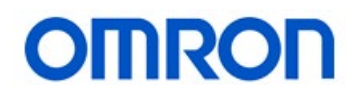

# 3. Create Node Location Information in the I/O map and assign a variable to it

## 3.1 Locate Unit number for the NX-TS card

Once the slice is registered as being part of the CPU rack we need to assign a variable using the Node Location Information. To do this double click on "I/O Map" in the Multiview Explorer widow to view the I/O map. Within the I/O Map the user will need to scroll down to the location where the card is mounted. In this example we are using Unit #1 shown in (Figure 3) below:

| New Project - new_Controller_0 - Sysmac Studio    |                                     |                                  |            |
|---------------------------------------------------|-------------------------------------|----------------------------------|------------|
| <u>File Edit View Insert Project Controller S</u> | nulation <u>T</u> ools <u>W</u> ind | ow <u>H</u> elp                  |            |
| X 🖲 🖻 🖮 つ さ 🖬 🗗 🔨                                 | M 66 55 66 A                        | 0 K A X                          | 63 🗌 🖡     |
| Multiview Explorer 🔹 🖣                            | ଜ୍ଜ EtherCAT 📲 Unit                 | 1[NXBusMaster]:rati 🦨            | I/O Map 🗙  |
| new_Controller_0                                  | Position<br>EtherC                  | Port<br>AT Network Configuration | De         |
| Configurations and Setup                          | Node1 🕨 NX-                         | -ECC203                          |            |
| ▼ 跚 EtherCAT                                      | ⊂PU/E                               | xpansion Racks                   |            |
| L Node1 : NX-ECC203 (E001) : Offline              | Built-in I 🕞 🕨 Buil                 | lt-in I/O Settings               |            |
| V 🖙 CPU/Expansion Racks                           | OptionB Opt                         | tion Board Settings              |            |
| V === CPU Rack                                    | NXBusN 🛛 🔻 🕅 NX                     | Bus Master                       |            |
| ∟ Unit 1 : NX-TS2101 (N1)                         |                                     | Unit Status (Under management    | : of       |
| J/O Map                                           | Unit1 🔻 N                           | NX-TS2101                        |            |
| Controller Setun                                  |                                     | 11 Measured Value INT            | Channel ar |
| Mation Control Setup                              | (                                   | h2 Measured Value INT            | Channel ar |
| Cam Data Settings                                 |                                     |                                  |            |
| Cam Data Settings                                 |                                     |                                  |            |
| Event Settings                                    |                                     |                                  |            |
| Task Settings                                     |                                     |                                  |            |
| M Data Trace Settings                             |                                     |                                  |            |

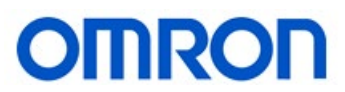

# **3.2** Create Node Location Port variable

#### 3.2.1 Display Node Location Information

If the user selects the NX-TS card they will be using and then right clicks on the card, this will provide a pull down to where the user can display the Node Location Port. Please select "Display Node Location Port" from the pull down shown in (Figure 4) below.

| New Project - new_Controller_0 - Sysmac Studio   | the second second second second second second second second second second second second second second second se |        |
|--------------------------------------------------|----------------------------------------------------------------------------------------------------|--------|
| File Edit View Insert Project Controller S       | Simulation Tools Window Help                                                                                    |        |
| Х 🖲 🛍 📋 ち さ 🖬 占 🔨                                | • 🍇 🗔 🗮 🏦 🖲 🗮 🧮 🗛 ঌ 🆃 🖡                                                                                         |        |
| Multiview Explorer 🔹 👎                           | 🛗 EtherCAT 👘 Unit 1[NXBusMaster]:rati 🚽 I/O Map 🗙                                                               |        |
| new_Controller_0                                 | Position Port Descript                                                                                          | tion   |
| Configurations and Sature                        | EtherCAT Network Configuration                                                                                  |        |
| The Sther CAT                                    |                                                                                                    |        |
| ▼ Emercial<br>Node1 + NX ECC202 (E001) + Offline | Ruilt-in I N Ruilt-in I/O Settings                                                                              |        |
| CPU/Expansion Backs                              | OptionB Option Board Settings                                                                                   |        |
|                                                  | NXBusN V * NX Bus Master                                                                                        |        |
| □ Unit 1 : NX-TS2101 (N1)                        | Unit Status (Under management of                                                                                |        |
|                                                  | Unit1 VX-TS2101                                                                                                 |        |
| Controller Setup                                 | Ch1 Measure Cut log                                                                                             | i inpi |
| ▶ ∰ Motion Control Setup                         | Ch2 Measure Copy log                                                                                            | inpi   |
| 🖌 Cam Data Settings                              | Paste                                                                                                    |        |
| Event Settings                                   | Undo                                                                                                    |        |
| 崎 Task Settings                                  | Redo                                                                                                    |        |
| 🖂 Data Trace Settings                            |                                                                                                    |        |
| V Programming                                    | Search                                                                                                    |        |
| V 🗐 POUs                                         | Expand/Collapse All                                                                                             |        |
| ▼ A Programs                                     |                                                                                                    |        |
| V 💀 Program0                                     | Create Device Variable                                                                                          |        |
| L 🖶 Section0                                     | Reset Assignment                                                                                                |        |
| L 📰 Functions                                    | Delete Variable                                                                                                 |        |
| L 訳 Function Blocks                              | Manping List                                                                                                    |        |
| Data                                             | Display Node Location Port                                                                                      |        |
| ► 🖪 Tasks                                        |                                                                                                    |        |

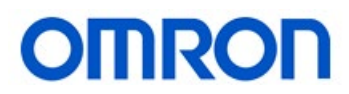

#### **3.2.2** Create Node Location Port variable for the Node location information

Once the display node location port is selected the software will add the "Node location information" to the I/O Map. If you then select "Node location information" and right click on it the software will provide another popup window to "Create Device Variable". The user can allow the system to assign a variable or if they choose they can enter a variable for it by manually typing the variable name. Below (Figure 5) shows the procedure allowing the system to create the variable.

#### Figure 5

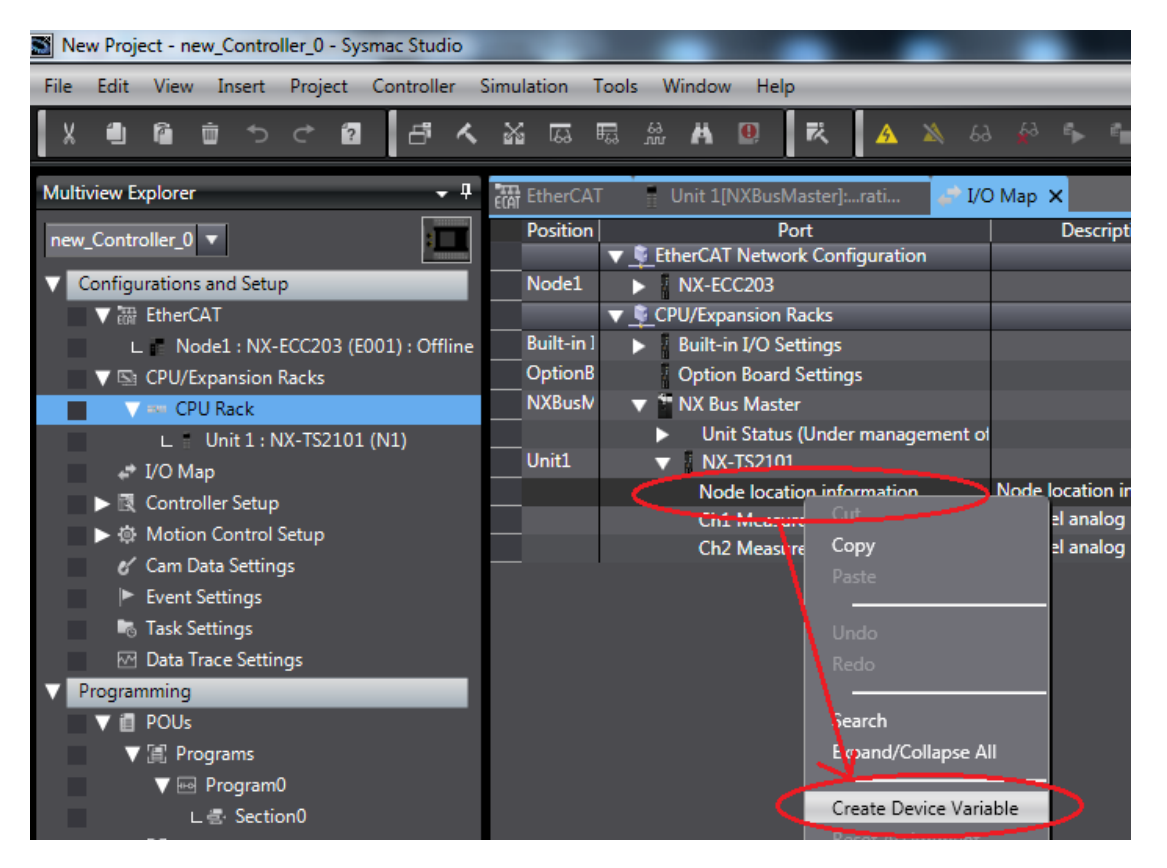

Below (Figure 6) shows the variable once it has been created. The variable will be assigned as a global variable type. This variable will then be used in the instruction further below.

| Elle Edit View Insert Project Controller Simulation Iools Window Help |                                                                                                    |                                                                                                    |                                                                                                    |                                                                                                    |                                                                                                    |  |  |
|-----------------------------------------------------------------------|----------------------------------------------------------------------------------------------------|----------------------------------------------------------------------------------------------------|----------------------------------------------------------------------------------------------------|----------------------------------------------------------------------------------------------------|----------------------------------------------------------------------------------------------------|--|--|
| ೫ छ छ ೫ ₽ ₹ ▲ ≫ ↔ ∻ * 0 ₽ ₽ [] 0 0 0 %                                |                                                                                                    |                                                                                                    |                                                                                                    |                                                                                                    |                                                                                                    |  |  |
| EtherCAT Unit 1[NXBusMaster]:                                         | rati 🧬 I/O Map 🗙                                                                                                    |                                                                                                    |                                                                                                    |                                                                                                    |                                                                                                    |  |  |
| Position Port                                                         | Description                                                                                                    | R/W   Data Type                                                                                                    | Variable                                                                                                    | Variable Comment                                                                                                    | Variable Type                                                                                                    |  |  |
| ▼ <u></u> EtherCAI Network Confi                                      | iguration                                                                                                    |                                                                                                    |                                                                                                    |                                                                                                    |                                                                                                    |  |  |
| Node1 NX-ECC203                                                       |                                                                                                    |                                                                                                    |                                                                                                    |                                                                                                    |                                                                                                    |  |  |
| 🔻 💐 CPU/Expansion Racks                                               |                                                                                                    |                                                                                                    |                                                                                                    |                                                                                                    |                                                                                                    |  |  |
| Built-in I 🕨 Built-in I/O Settings                                    |                                                                                                    |                                                                                                    |                                                                                                    |                                                                                                    |                                                                                                    |  |  |
| OptionB Option Board Setting                                          | s                                                                                                    |                                                                                                    |                                                                                                    |                                                                                                    |                                                                                                    |  |  |
| NXBuslv V NX Bus Master                                               |                                                                                                    |                                                                                                    |                                                                                                    |                                                                                                    |                                                                                                    |  |  |
| Unit Status (Under                                                    | management of                                                                                                    |                                                                                                    |                                                                                                    |                                                                                                    |                                                                                                    |  |  |
| Unit1 VNX-TS2101                                                      |                                                                                                    |                                                                                                    |                                                                                                    |                                                                                                    |                                                                                                    |  |  |
| Node location infe                                                    | Node location information                                                                                                    |                                                                                                    | N1 Node location information                                                                                                    |                                                                                                    | Global Variables                                                                                                    |  |  |
| Ch1 Mansured Val                                                      | INT Channel analog input mea                                                                                                    |                                                                                                    |                                                                                                    |                                                                                                    | ciobal valiables                                                                                                    |  |  |
| Chi Measured Valu                                                     | Channel analog input mea                                                                                                    |                                                                                                    |                                                                                                    |                                                                                                    |                                                                                                    |  |  |
| Ch2 Measured Valu                                                     | ue INT Channel analog input mea                                                                                                    | SR INT                                                                                                    |                                                                                                    |                                                                                                    |                                                                                                    |  |  |
|                                                                       | Iation Iools Window Help<br>Iools Mindow Help<br>Position Port<br>▼ © EtherCAT Network Conf<br>Node1 P NX-ECC03<br>▼ © CPU/Expansion Racks<br>Built-in I/O Settings<br>OptionB<br>NXBusV ▼ NX Bus Master<br>V MX Bus Master<br>Unit 1 NX-TS2101<br>NAGe location Info<br>Chi Measured Val<br>Ch2 Measured Val | Iation Iools Window Help         Iools Window Help         Iools Window Help         Iools Window Help         Iools Window Help         Iools Window Help         Iools Window Help         EtherCAT         Unit I[NXBusMaster]=rati.         Iools Window Help         Position         Post         Description | Iation Iools Window Help         Iation Iools Window Help         EtherCAT       Unit INXBusMaster)_ratu.       I/O Map ×         Position       Port       Description       R/W       Data Type         V       EtherCAT Network Configuration       Description       R/W       Data Type         V       EtherCAT Network Configuration       Option Racks       Image: Comparison Racks       Image: Comparison Racks       Image: | Iation Iools Window Help         Iation Iools Window Help         Image: State of the state of the stat | Iation Iools Window Help         Iation Iools Window Help         Iation Iools Window Help         Iation Iools Window Help         Iools Window Help         Iools Window Help         Iools Window Help         Iools Window Help         Iools Window Help         Iools Window Help         Iools Window Help         Iools Window Help         EtherCat Network Configuration         V EtherCAT Network Configuration         V EtherCAT Network Configuration         V EtherCAT Network Configuration         V EtherCAT Network Configuration         V Mode       Variable Comment         V EtherCAT Network Configuration       Note Ioostation         V Mode Notettings       Ioostation         V Dota Type       Variable       Variable Comment         V Mode Notettings       Ioostation       Ioostation         V Mode Ioostation Information       Node Ioostation Information       Node Ioostation Information         V Mode Ioostation Information       Node Ioostation Information       Int Status (Under Manel analog input meas R       INT         Note Ioostation Information       Channel analog input meas R       INT       Ioostation |  |  |

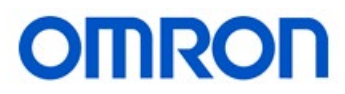

# 4. Inserting NX\_ReadObj instruction and assigning variables to the block

## 4.1 Inserting the instruction and assigning UnitProxy variable

Open the section that the code will be used and insert the NX\_ReadObj instruction in the rung it will be used. Provide a name for the instruction. Assign the variable that was created in section 3 above for the UnitProxy variable of the instruction (Figure 7).

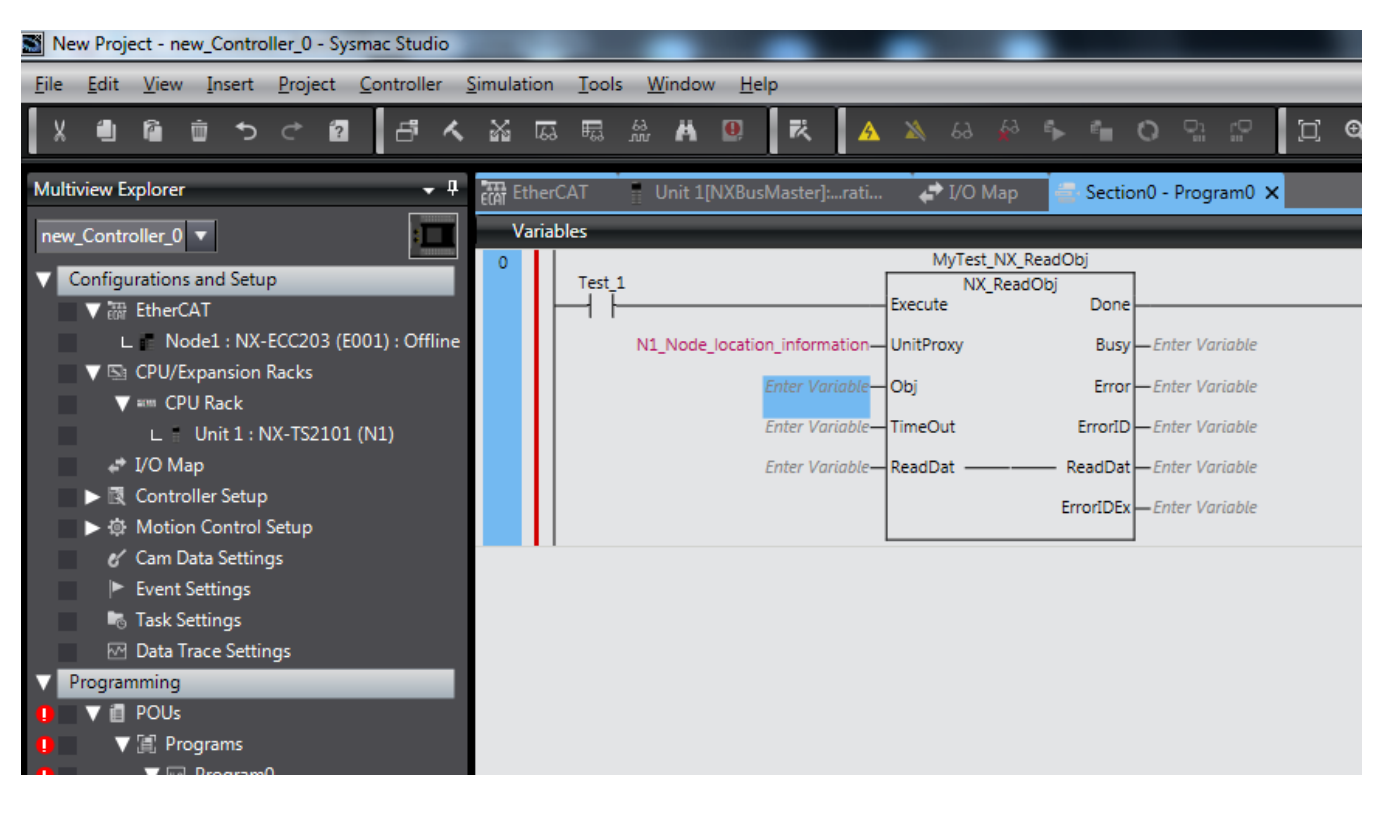

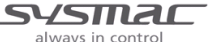

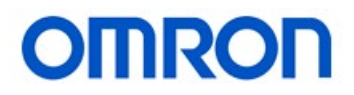

## 4.2 Assigning the Obj variable and provide the attributes to the variable

Determine the name that will be used for the Obj variable and enter it into the local variable table. Once the variable has been entered assign a "Data Type" of "\_sNXOBJ\_ACCESS" to it. Once the structure has been assigned click on the left hand side of the Initial Value to assign variable to the structure to open the Initial Value Setting window (Figure 8).

Figure 8

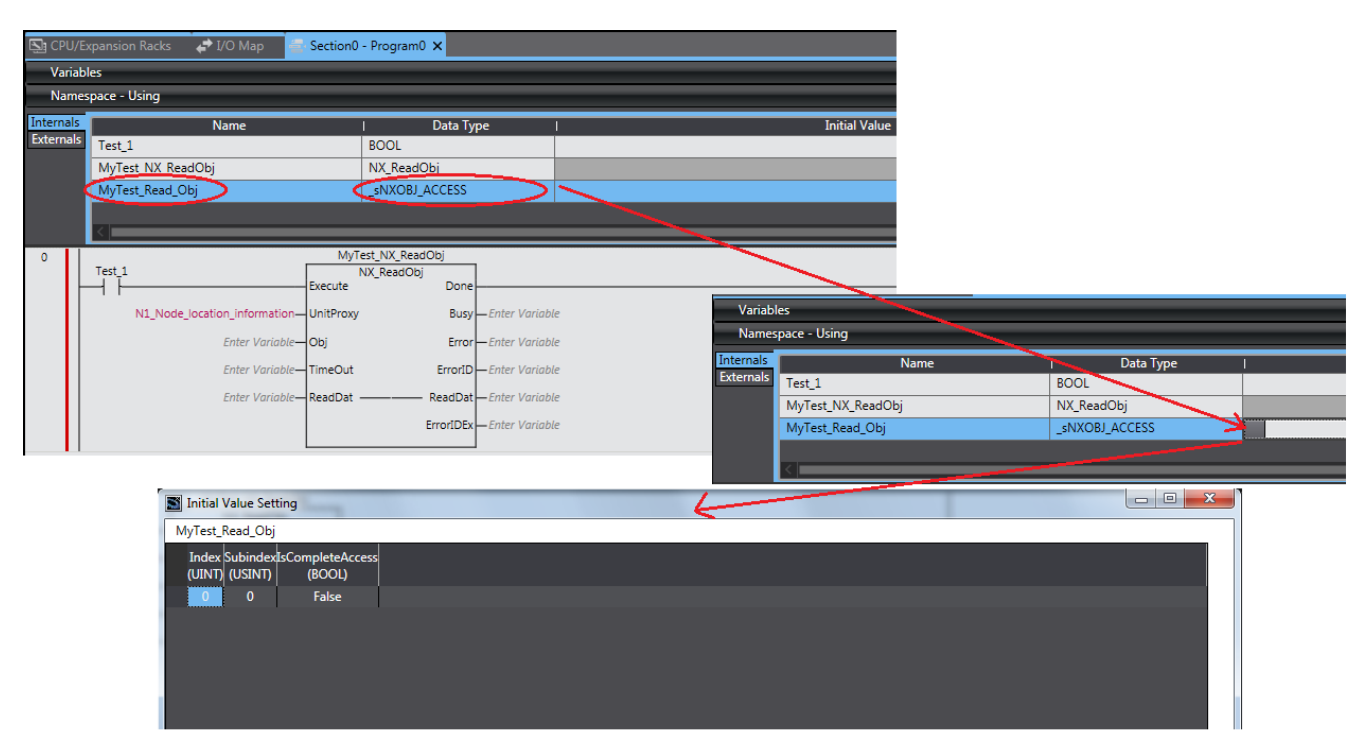

### 4.2.1 Assign Index, Subindex and IsCompleteAccess variables to the structure

If the user would just like to use the instruction to read just one parameter they can use the Initial Value Setting to pre-can the attributes. If the instruction is intended to read multiple parameters, the attributes can be loaded via the program. Since "\_sNXOBJ\_ACCESS" is a structure it can be accessed using the following:

"Attribute Name".Index "Attribute Name".Subindex "Attribute Name".IsCompleteAccess

To determine the values to store in these attributes the user would need to check the NX-TS manual (W556-E1). Section 6.4 shows the Index and Subindex values for each parameter. For the Index number this needs to be sent as a UINT format, the manual shows the HEX value for the Index.

Ch1 Lower Offset Value (Two-point Correction) has the following Index: 5011 HEX so UINT#16#5011 would be the value entered.

Same as for the Subindex value which needs to be a USINT:

Ch1 Lower Offset Value (Two-point Correction) has the following Subindex: 01 HEX so USINT#16#1 would be the value entered.

For the IsCompleteAccess attribute this needs to remain FALSE (Access data for the specified subindex)

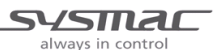

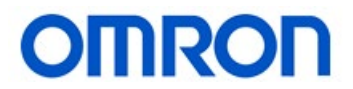

### 4.3 Assigning the TimeOut variable

*TimeOut* specifies the timeout time. If a response does not return within the timeout time, it is assumed that communications failed. In that case, the Unit data is not saved. Timeout time if 0 is set, the timeout time is 2.0 s. This can be set from 0 to 60,000 and units are in mSec. Typically using the default time of 0, works for most applications. This can be assigned as UINT#0.

## 4.4 Assigning the ReadDat variable

Determine the name that will be used for the ReadDat variable and enter it next to the ReadDat position. Depending on the parameter will determine the data type need to set for the variable. Section A-3-2 in the NX-TS manual (W556) provides information on the different data types for each parameter.

## 4.5 Example Code Showing NX\_ReadObj

(Figure 9) shows an example of the NX\_ReadOBJ instruction in code using inline structured text to load the variables for the \_sNXOBJ\_ACCESS structure.

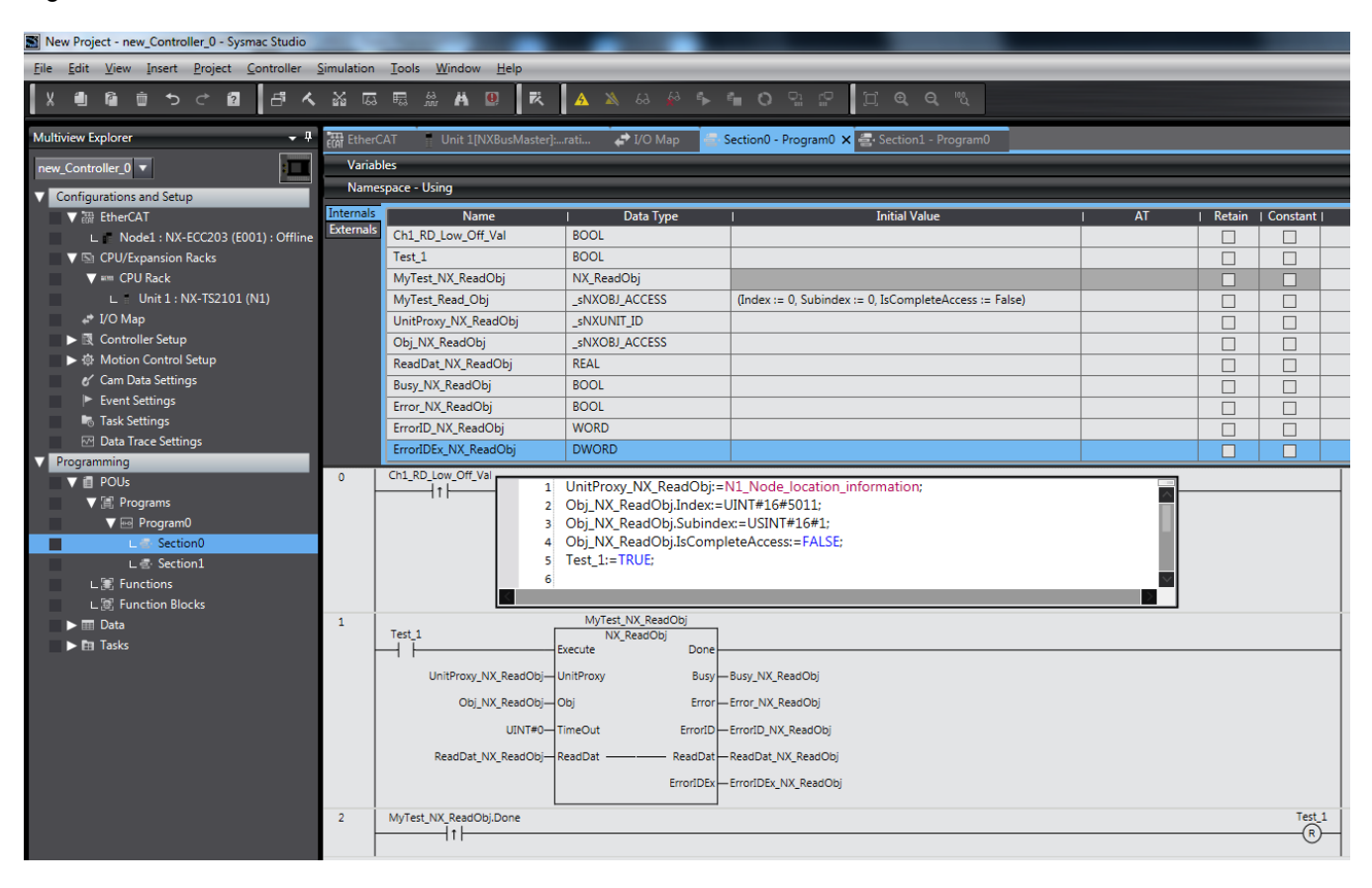

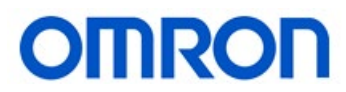

# 5. Inserting NX\_WriteObj instruction and assigning variables to the block

### 5.1 Inserting the instruction and assigning UnitProxy variable

The procedure is the same as the procedure listed in section 4.1. If the slice is the same unit number as section 4.1 then the same variable can be used for the instruction. Otherwise a new variable would need to be created for the unit number in question (Section 3).

## 5.2 Assigning the Obj variable and provide the attributes to the variable

The procedure is the same as the procedure listed in section 4.2.

### 5.3 Assigning the TimeOut variable

The procedure is the same as the procedure listed in section 4.3.

#### 5.4 Assigning the WriteDat variable

When writing to a parameter the user needs to refer to the NX-TS User Manual (W566) Section A-3 for details on the data type for the parameter going to be written to. The user needs to confirm that the parameter is a RW (Read/Write) variable. If the parameter is a read only the instruction will produce an error when trying to write a value. Depending on the variable type will then determine how the value being written is needed to be converted to send it in the correct format. Also confirm the Data Range and the Unit to the parameter being written to. If the value falls outside of the data range an error will be produced when the value is written. It is also important to verify the units as well. So enough digits are added to the value when writing the value.

For example: if a value of 10.0 is needed to be written to the Ch1 Lower Offset Value (Two-point Correction). Looking at the information on this parameter the NX-TS2101 has 0.1°C (Figure 10)

| Model     | Num<br>ber<br>of<br>point<br>s | Input type                                  | Conversion<br>time | Resolution    | I/O refreshing<br>method | Reference |
|-----------|--------------------------------|---------------------------------------------|--------------------|---------------|--------------------------|-----------|
| NX-TS2101 |                                |                                             | 250 ms/Unit        | 0.1°C max. *1 | -                        | P. A-6    |
| NX-TS2102 |                                | Thermocouple                                | 10 ms/Unit         | 0.01°C max.   |                          | P. A-7    |
| NX-TS2104 | 2                              |                                             | 60 ms/Unit         | 0.001°C max.  | Free-Pup refresh         | P. A-8    |
| NX-TS2201 | point                          | Resistance                                  | 250 ms/Unit        | 0.1°C max.    | ing                      | P. A-9    |
| NX-TS2202 | s                              | thermometer                                 | 10 ms/Unit         | 0.01°C max.   |                          | P. A-10   |
| NX-TS2204 |                                | (Pt100/Pt1000,<br>three-wire) <sup>*2</sup> | 60 ms/Unit         | 0.001°C max.  |                          | P. A-11   |

| Index<br>(hex) | Subindex<br>(hex) | Object name            | Default<br>value | Data range   | Unit  | Data<br>type | Acc<br>ess | I/O<br>allo-<br>cat-<br>ion | Data<br>attri-<br>bute |
|----------------|-------------------|------------------------|------------------|--------------|-------|--------------|------------|-----------------------------|------------------------|
| 5011           | 01                | Ch1 Lower Offset Value | 0                | -400 to 5000 | °C or | REAL         | RW         | Not                         | Ν                      |
|                |                   | (Two-point Correction) |                  |              | °F    |              |            | pos-                        |                        |
|                |                   |                        |                  |              |       |              |            | sible                       |                        |

always in control

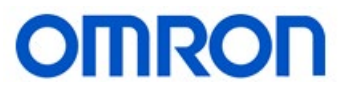

The value that is needed to be written is in an REAL data type so the value needed to be sent would then be REAL#010.0. To send a value of 10.1 would then be REAL#010.1.

### 5.5 Example code showing NX\_WriteObj

(Figure 11) shows an example of the NX\_WriteOBJ instruction in code using inline structured text to load the variables for the \_sNXOBJ\_ACCESS structure. The value of 10.0 will be written to the parameter.

| New Project - new_Controller_0 - Sysmac Studio                                    | -            | And in case of the local division of the local division of the loc |                                                |                                                        |      |          |              |   |
|-----------------------------------------------------------------------------------|--------------|----------------------------------------------------------------------------------------------------|------------------------------------------------|--------------------------------------------------------|------|----------|--------------|---|
| <u>File E</u> dit <u>V</u> iew Insert <u>P</u> roject <u>C</u> ontroller <u>S</u> | imulation    | <u>T</u> ools <u>W</u> indow <u>H</u> elp                                                                                                    |                                                |                                                        |      | _        | _            |   |
| X 単 隆 前 ち ぐ 包 占 人                                                                 | <u>ت</u> ه ۲ | 5. A 9. K                                                                                                    | 🗚 🔌 68 🥵 🏞                                     | <b>* 0</b> º º º U <b>Q Q %</b>                        |      |          |              |   |
| Multiview Explorer 👻 👎                                                            | 福 EtherC     | AT Unit 1[NXBusMaster]:                                                                                                    | .rati 🖨 I/O Map 🛛 🚍                            | Section0 - Program0 Section1 - Program0 🗙              |      |          |              |   |
| new Controller 0                                                                  | Variab       | les                                                                                                    |                                                |                                                        |      | _        | _            |   |
|                                                                                   | Names        | space - Using                                                                                                    |                                                |                                                        |      |          |              |   |
| Tonfigurations and Setup                                                          | Internals    | Name                                                                                                    | I Data Type                                    | I Initial Value                                        | T AT | I Retain | L Constant I |   |
| Node1 · NX-ECC203 (E001) · Offline                                                | Externals    | Ch1 WRT Low Off Val                                                                                                    | BOOL                                           |                                                        |      |          |              |   |
| ▼ St CPU/Expansion Backs                                                          |              | Test 2                                                                                                    | BOOL                                           |                                                        |      |          |              | - |
| V === CPU Rack                                                                    |              | MyTest NX WriteObi                                                                                                    | NX WriteObj                                    |                                                        |      |          |              | - |
| ∟ Unit 1 : NX-TS2101 (N1)                                                         |              | UnitProxy NX WriteObj                                                                                                    | sNXUNIT ID                                     |                                                        |      |          |              | - |
| 4 <sup>*</sup> I/O Map                                                            |              | Obj NX WriteObj                                                                                                    | sNXOBJ ACCESS                                  | (Index := 0, Subindex := 0, IsCompleteAccess := False) |      |          |              | - |
| Controller Setup                                                                  |              | WriteDat_NX_WriteDat                                                                                                    | REAL                                           |                                                        |      |          |              | - |
| ▶ ♦ Motion Control Setup                                                          |              | Busy_NX_WriteObj                                                                                                    | BOOL                                           |                                                        |      |          |              | - |
| 🖋 Cam Data Settings                                                               |              | Error_NX_WriteObj                                                                                                    | BOOL                                           |                                                        |      |          |              | _ |
| Event Settings                                                                    |              | ErrorID_NX_WriteObj                                                                                                    | WORD                                           |                                                        |      |          |              | _ |
| Task Settings                                                                     |              | ErrorIDEx_NX_WriteObj                                                                                                    | DWORD                                          |                                                        |      |          |              |   |
| Data Trace Settings                                                               | 0            | Ch1 WRT Low Off Val                                                                                                    |                                                |                                                        |      |          |              |   |
| Programming                                                                       | L –          | 1                                                                                                    | UnitProxy_NX_WriteOb                           | :=N1_Node_location_information;                        |      |          |              | - |
|                                                                                   |              | 2                                                                                                    | Obj_NX_WriteObj.Index                          | :=UIN1#16#5011;                                        |      |          |              |   |
| v ⊜ Program0                                                                      |              | 4                                                                                                    | Obj_NX_WriteObj.Subir<br>Obi_NX_WriteObj.IsCon | npleteAccess:=EALSE:                                   |      |          |              |   |
| ↓ Section0                                                                        |              | 5                                                                                                    | WriteDat_NX_WriteDat:                          | =REAL#010.0;                                           |      |          |              |   |
|                                                                                   |              | 6                                                                                                    | Test_2:=TRUE;                                  |                                                        |      |          |              |   |
| L 🕃 Functions                                                                     |              | <                                                                                                    |                                                |                                                        |      |          |              |   |
| L 😹 Function Blocks                                                               | 1            | Test 0                                                                                                    | lyTest_NX_WriteObj                             |                                                        |      |          |              |   |
| 🕨 🖿 Data                                                                          |              | E                                                                                                    | xecute Done                                    |                                                        |      |          |              |   |
| Tasks                                                                             |              | UnitBrown NV WriteOhi                                                                                                    | InitDrown Puper NV V                           | Mrit-Obi                                               |      |          |              |   |
|                                                                                   |              | onitrioxy_txx_whiteobj—o                                                                                                    | Busy_busy_tex_t                                | (includy)                                              |      |          |              |   |
|                                                                                   |              | Obj_NX_WriteObj—O                                                                                                    | bj Error_NX_V                                  | WriteObj                                               |      |          |              |   |
|                                                                                   |              | UINT#0-T                                                                                                    | imeOut ErrorID ErrorID_N                       | (_WriteObj                                             |      |          |              |   |
|                                                                                   |              | WriteDat_NX_WriteDat-W                                                                                                    | VriteDat ErrorIDEx ErrorIDEx_                  | NX_WriteObj                                            |      |          |              |   |
|                                                                                   |              |                                                                                                    |                                                |                                                        |      |          | Test         |   |
|                                                                                   | 2            | myrest_nx_writeObj.Done                                                                                                    |                                                |                                                        |      |          | (R)          | - |
|                                                                                   |              |                                                                                                    |                                                |                                                        |      |          | 0            |   |
|                                                                                   |              |                                                                                                    |                                                |                                                        |      |          |              |   |

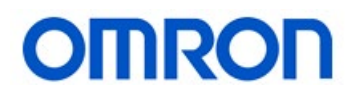

# 6. Saving data to non-volatile memory

#### 6.1 Saving data for parameters labeled "Enabled by restarting"

There are basically two types of data used in the NX-TS, ones mark as Y: "Enabled by restarting" and ones marked as N: "Enabled at all times". If the user refers to the User Manual (W566) Section A-3-1 and goes to the parameter there will be a column "Data Attribute", this will indicate how the parameter needs to be saved. For parameters marked as "Enabled by restarting" there will be four steps to write and save the data to non-volatile memory. **Keep in mind that this procedure will stop the card while writing the data**.

#### 6.1.1 Change the unit to write mode

The first step will be to use the NX\_ChangeWriteMode instruction which will set the EtherCAT Coupler Unit or NX Unit to a mode that allows writing data. The setting for this instruction is basically assigning the UnitProxy value for the unit. The procedure is the same as the procedure listed in section 4.1. If the slice is the same unit number as section 4.1 then the same variable can be used for the instruction. Otherwise a new variable would need to be created for the unit number in question (Section 3).

#### 6.1.2 Use the NX\_WriteObj to write the value to the parameter

Refer to section 5 for details on using the NX\_WriteObj instruction.

#### 6.1.3 Save the parameter value to the unit

Using the NX\_SaveParam instruction will save the value written to the parameter/unit. The setting for this instruction is basically assigning the UnitProxy value for the unit. The procedure is the same as the procedure listed in section 4.1. If the slice is the same unit number as section 4.1 then the same variable can be used for the instruction. Otherwise a new variable would need to be created for the unit number in question (Section 3).

#### 6.1.4 Restart the unit

Using the RestartNXUnit instruction will then perform a restart the controller leaving the module/channels in the state before the change to write mode done in step 6.1.1 above. The setting for this instruction is basically assigning the UnitProxy value for the unit. The procedure is the same as the procedure listed in section 4.1. If the slice is the same unit number as section 4.1 then the same variable can be used for the instruction. Otherwise a new variable would need to be created for the unit number in question (Section 3).

#### 6.1.5 Example code showing all the instructions joined into one action,

(Figure 12) shows an example of the NX\_ChangeWriteMode, NX\_WriteObj, NX\_SaveParam and the RestartNXUnit instructions joined to do a complete write and save of parameter values. The example shows how to change the Input Type of Unit #1 Channel 1. This code can be used for any parameter and any unit that needs to be restarted to save the value written. The user would just need to change the UnitProxy\_NX\_ReadObj, OBJ\_Input\_NX\_ReadObj.Index and OBJ\_Input\_NX\_ReadObj.Subindex values found in the structure text box. Names for each instruction can be changed based on parameter as well. If the names for the instruction are changed make sure to change the names of the "xxx.Done" bits as well.

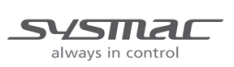

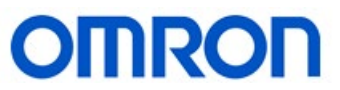

| 0 | Ch1_WRT_Input_Type                                                                   |        |  |  |  |  |  |  |
|---|--------------------------------------------------------------------------------------|--------|--|--|--|--|--|--|
|   | 2 Obj_NX_WriteObj.Index:=UINT#16#5001;                                               |        |  |  |  |  |  |  |
|   | 3 Obj_NX_WriteObj.Subindex:=USINT#16#1;<br>4 Obi_NX_WriteObj.FCompleteAccess:=EALSE; |        |  |  |  |  |  |  |
|   | 5 //Writes "K" Type Thermocouple                                                     |        |  |  |  |  |  |  |
|   | 6 WriteDat_Input_Type:=USINT#10#15;                                                  |        |  |  |  |  |  |  |
|   | 7 Test_3:=TRUE;                                                                      |        |  |  |  |  |  |  |
| 1 | MyTest_NX_ChangeWriteMode                                                            |        |  |  |  |  |  |  |
|   | Test_3 NX_ChangeWriteMode                                                            |        |  |  |  |  |  |  |
|   | UnitProxy NX WriteObi—UnitProxy Busy—Busy NX ChangeWriteMode                         |        |  |  |  |  |  |  |
|   | Error — Error NX ChangeWriteMode                                                     |        |  |  |  |  |  |  |
|   | ErroriD_NX_ChangeWriteMode                                                           |        |  |  |  |  |  |  |
|   | ErrorIDExErrorIDEx_NX_ChangeWriteMode                                                |        |  |  |  |  |  |  |
| 2 | MyTest_NX_WriteObj_Input_Type                                                        |        |  |  |  |  |  |  |
|   | MyTest_NX_ChangeWriteMode.Done NX_WriteObj                                           |        |  |  |  |  |  |  |
|   | UnitProxy_NX_WriteObj—UnitProxy Busy_—Busy_NX_WriteObj_I_T                           |        |  |  |  |  |  |  |
|   | Obj_NX_WriteObj—Obj Error_Error_NX_WriteObj_I_T                                      |        |  |  |  |  |  |  |
|   | UINT#0-TimeOut ErrorID_NX_WriteObj_L_T                                               |        |  |  |  |  |  |  |
|   | WriteDat_Input_Type—WriteDat ErrorIDEx_PX_WriteObj_I_T                               |        |  |  |  |  |  |  |
| 3 | MyTest_NX_SaveParam                                                                  |        |  |  |  |  |  |  |
|   | MyTest_NX_WriteObj_Input_Type.Done NX_SaveParam t Execute Done                       |        |  |  |  |  |  |  |
|   | UnitProxy_NX_WriteObj— UnitProxy Busy—Busy_NX_SaveParam                              |        |  |  |  |  |  |  |
|   | UINT#0— TimeOut Error_NX_SaveParam                                                   |        |  |  |  |  |  |  |
|   | ErroriD_NX_SaveParam                                                                 |        |  |  |  |  |  |  |
|   | ErrorIDEx — ErrorIDEx_NX_SaveParam                                                   |        |  |  |  |  |  |  |
| 4 | MyTest_RestartNXUnit                                                                 |        |  |  |  |  |  |  |
|   | MyTest_NX_SaveParam.Done RestartNXUnit<br>Execute Done                               |        |  |  |  |  |  |  |
|   | UnitProxy_NX_WriteObj—UnitProxy Busy_Busy_RestartNXUnit                              |        |  |  |  |  |  |  |
|   | Error Error_RestartNXUnit                                                            |        |  |  |  |  |  |  |
|   | ErrorID_ErrorID_RestartNXUnit                                                        |        |  |  |  |  |  |  |
|   | ErrorIDEx_RestartNXUnit                                                              |        |  |  |  |  |  |  |
| 5 |                                                                                      | Test 3 |  |  |  |  |  |  |
| , |                                                                                      | R      |  |  |  |  |  |  |
|   |                                                                                      |        |  |  |  |  |  |  |

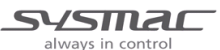

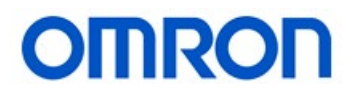

#### 6.2 Saving data for parameters labeled "Enabled at all times"

Again if the user refers to the User Manual (W566) Section A-3-1 and goes to the parameter there will be a column "Data Attribute", this will indicate how the parameter needs to be saved. For parameters marked as N: "Enabled at all times" there will be two steps to write and save the data to non-volatile memory. **Keep in mind that this procedure will NOT stop the card while writing the data**.

#### 6.2.1 Use the NX\_WriteObj to write the value to the parameter

Refer to section 5 for details on using the NX\_WriteObj instruction.

#### 6.2.2 Save the parameter value to the unit

Using the NX\_SaveParam instruction will save the value written to the parameter/unit. The setting for this instruction is basically assigning the UnitProxy value for the unit. The procedure is the same as the procedure listed in section 4.1. If the slice is the same unit number as section 4.1 then the same variable can be used for the instruction. Otherwise a new variable would need to be created for the unit number in question (Section 3).

#### 6.2.3 Example code showing all the instructions joined into one action,

(Figure 13) shows an example of the NX\_WriteObj and the NX\_SaveParam instructions joined to do a complete write and save of parameter values. The example shows how to change the Ch1 Lower Offset Value (Two-point Correction) of Unit #1 Channel 1. This code can be used for any parameter and any unit that needs to be restarted to save the value written. The user would just need to change the UnitProxy\_NX\_ReadObj, OBJ\_Input\_NX\_ReadObj.Index and OBJ\_Input\_NX\_ReadObj.Subindex values found in the structure text box. Names for each instruction can be changed based on parameter as well. If the names for the instruction are changed make sure to change the names of the "xxx.Done" bits as well.

| 0 | Ch1_WRT_Low_Off_Val<br>Ch1_WRT_Low_Off_Val<br>Ch1_WRT_Low_Off_Val |
|---|----------------------------------------------------------------------------------------------------|
| 1 | MyTest_NX_WriteObj         Test_1         NX_WriteObj         LitProxy_NX_WriteObj         UnitProxy_NX_WriteObj         Obj_NX_WriteObj         Obj_NX_WriteObj         Obj         ErrorID         UINT#0         TimeOut         ErrorID         WriteDat_NX_WriteObt         WriteDat_NX_WriteDat         WriteDat         ErrorIDEx_NX_WriteObj                                                                                                    |
| 2 | MyTest_NX_WriteObj.Done<br>MyTest_NX_WriteObj.Done<br>MX_SaveParam<br>Execute Done<br>UnitProxy_NX_WriteObj UnitProxy Busy -Busy_NX_SaveParam<br>UINT#0 TimeOut Error -ErrorI_NX_SaveParam<br>ErrorID -ErrorID_NX_SaveParam<br>ErrorIDEx -ErrorIDEx_NX_SaveParam                                                                                                    |
| 3 | MyTest_NX_SaveParam.Done                                                                                                    |

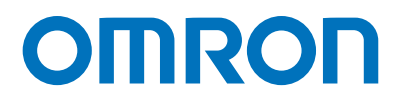

#### OMRON AUTOMATION AMERICAS HEADQUARTERS • Chicago, IL USA • 847.843.7900 • 800.556.6766 • automation.omron.com

OMRON CANADA, INC. • HEAD OFFICE Toronto, ON, Canada • 416.286.6465 • 866.986.6766 • automation.omron.com

OMRON ELECTRONICS DE MEXICO • HEAD OFFICE Ciudad de México • 52.55.5901.4300 • 01.800.386.6766 • mela@omron.com

OMRON ELECTRONICS DE MEXICO • SALES OFFICE San Pedro Garza García, N.L. • 81.12.53.7392 • 01.800.386.6766 • mela@omron.com

**OMRON ELECTRONICS DE MEXICO · SALES OFFICE** Eugenio Garza Sada,León, Gto · 01.800.386.6766 · mela@omron.com

Authorized Distributor:

OMRON ELETRÔNICA DO BRASIL LTDA • HEAD OFFICE São Paulo, SP, Brasil • 55 11 5171-8920 • automation.omron.com

OMRON ARGENTINA • SALES OFFICE Buenos Aires, Argentina • +54.11.4521.8630 • +54.11.4523.8483 mela@omron.com

OTHER OMRON LATIN AMERICA SALES +54.11.4521.8630 • +54.11.4523.8483 • mela@omron.com

#### **Controllers & I/O**

Machine Automation Controllers (MAC) 
 Motion Controllers

Programmable Logic Controllers (PLC) 
 Temperature Controllers 
 Remote I/O

#### Robotics

Industrial Robots 
 Mobile Robots

#### **Operator Interfaces**

Human Machine Interface (HMI)

#### **Motion & Drives**

- Machine Automation Controllers (MAC) 
   Motion Controllers 
   Servo Systems
- Frequency Inverters

#### Vision, Measurement & Identification

Vision Sensors & Systems 
 Measurement Sensors 
 Auto Identification Systems

#### Sensing

- Photoelectric Sensors Fiber-Optic Sensors Proximity Sensors
- Rotary Encoders 
   Ultrasonic Sensors

#### Safety

- Safety Light Curtains 
   Safety Laser Scanners 
   Programmable Safety Systems
- Safety Mats and Edges 
   Safety Door Switches 
   Emergency Stop Devices
- Safety Switches & Operator Controls Safety Monitoring/Force-guided Relays

#### **Control Components**

- Power Supplies 
   Timers 
   Counters 
   Programmable Relays
- Digital Panel Meters 
   Monitoring Products

#### Switches & Relays

- Limit Switches 
   Pushbutton Switches 
   Electromechanical Relays
- Solid State Relays

#### Software

Programming & Configuration • Runtime

AppNote\_NX-I/O\_0001.0\_NX-TS

Note: Specifications are subject to change.

© 2020 Omron. All Rights Reserved.

Printed in U.S.A.